# The Cochrane Library

### Trusted evidence – Informed decisions – Better health

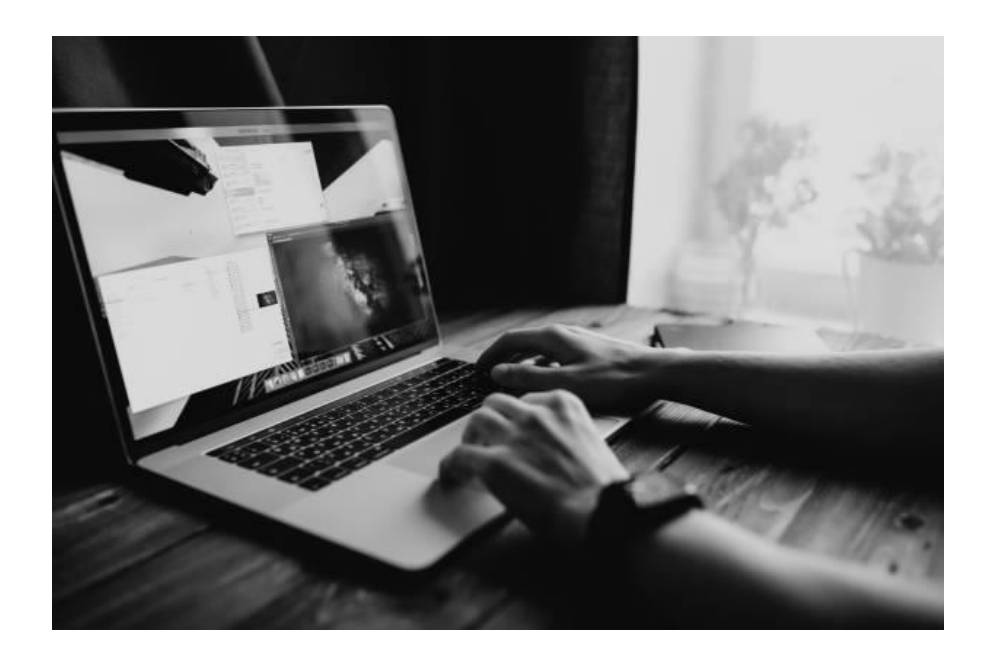

## Søkeveiledning

Sist oppdatert 05. september 2023

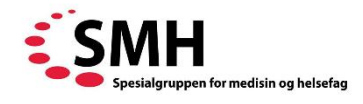

Dette er en bearbeidet versjon av søkeveiledningen utarbedet av Medisinsk bibliotek ved UiO/OUS.

#### Foreslått sitering for denne veilederen

SMH. (2023). *The Cochrane Library: Trusted evidence – Informed decisions – Better health: Søkeveiledning* (rev. utg.). SMH Spesialgruppen for medisin og helsefag. [url]

#### Innholdsfortegnelse

| Veiledninger fra SMH                                    | . 2 |
|---------------------------------------------------------|-----|
| Innhold og omfang                                       | . 3 |
| Registrering brukernavn / passord                       | . 3 |
| Enkel søking                                            | . 4 |
| Avansert søking                                         | . 4 |
| MeSH-søk                                                | . 5 |
| Search Manager - Kombinér søkene og lagre søkstrategier | . 6 |
| Avansert søking direkte i Search Manager                | . 6 |
| PICO search                                             | . 6 |
| Søkeresultat                                            | . 7 |
| Se på en Cochrane Review                                | . 7 |
| Søketips                                                | . 8 |

#### Veiledninger fra SMH

Ingen database dekker alt om alle problemstillinger. Det er viktig å søke flere kilder, og ha et bevisst forhold til hvilke man velger og hvorfor. Det er utarbeidet en rekke veiledninger til aktuelle databaser. Disse oppdateres i regi av Spesialgruppen for medisin og helsefag, og legges ut på <u>https://smh.no/</u>. OBS! Sørg for å bruke nyeste versjon.

Se også Cochrane's egen training hub for mere informasjon: https://www.wiley.com/en-us/customer-success/cochrane-library-training-hub

Denne veiledningen er oppdatert av Marita Heintz, FHI og Hege Sletsjøe, Sykehuset i Vestfold.

#### Innhold og omfang

The Cochrane Library (CL) inneholder hovedsakelig systematiske oversikter laget av organisasjonen Cochrane Collaboration og referanser til randomiserte kontrollerte studier (RCT) som er høstet fra bl.a. systematiske søk i databaser som PubMed og Embase. De systematiske oversiktene fra Cochrane følger svært streng metodikk, noe som gjør produktene deres anerkjente og pålitelige. Et stort antall Cochrane Reviews er open access, og dermed tilgjengelig for alle i fulltekst. Noen Cochrane Reviews vil du kun finne abstractet til, med mindre institusjonen din har abonnement. Cochrane jobber mot universal open access innen 2025. RCT'ene kun har abstract. I tillegg fins det mye annen info på Cochrane Library (se tabellen nedenfor)

Cochrane Library brukes *ikke* for generelle helsespørsmål, statistikk, nyeste forskning, kliniske retningslinjer. Supplér med andre relevante baser og informasjonsressurser.

| The Cochrane Data-<br>base of Systematic<br>Reviews<br>(CDSR / SR) | I hovedsak sammenstiller CDSR forskningsresultater fra RCT's på<br>spesifikke emner for å avgjøre om en intervensjon har effekt eller<br>ikke. Fra 2007 finnes også systematiske oversikter over<br>metodologiske studier og fra 2008 over diagnostiske tester.<br>Fulltekst. Løpende oppdatering. Inkluderer også protokoller over<br>pågående arbeid. |
|--------------------------------------------------------------------|----------------------------------------------------------------------------------------------------|
| TRIALS<br>(Cochrane Central<br>Register of<br>Controlled Trials)   | TRIALS inneholder referanser til artikler samlet inn av Cochrane<br>Review Groups. Består av både randomiserte- og<br>kvasirandomiserte kontrollerte studier. Referansene er hentet fra<br>alle tilgjengelige databaser og ved håndsøking av tidsskrifter.<br>Trials er den største enkeltkilden for kontrollerte forsøk.                               |
| Editorials                                                         | Evaluerer ideer rundt utvikling av sammenfatninger av evidens for å fremme gode beslutninger i klinisk omsorg og helsepolitikk.                                                                                                    |
| Special collections                                                | Samlinger over spesifikke tema innenfor helsevesenet.                                                                                                    |
| Clinical answers                                                   | Sammendrag i «spørsmål og svar» format. Hensikten er å gjøre nøkkelinformasjon fra Cochrane oversikter lettere tilgjengelig.                                                                                                    |

#### Registrering brukernavn / passord

Brukernavn og passord er påkrevet for å kunne lagre søk. Følg anvisningene gitt under **Sign In** øverst til høyre i søke-skjermen. Registreringen blir bekreftet ved en e-post.

🖹 English 🔇 English 🛛 🐣 Sign In

#### Enkel søking

Raske, enkle søk som kun består av noen få søkeord kan tastes inn i søkeruten øverst til høyre på Cochrane Library's hjemmeside. AND legges automatisk til mellom termene. Søk med både AND og OR må bygges opp ved hjelp av parenteser: (diabetes 1 OR diabetes 2) sugar (Altså ikke nødvendig med AND etter parentesen).

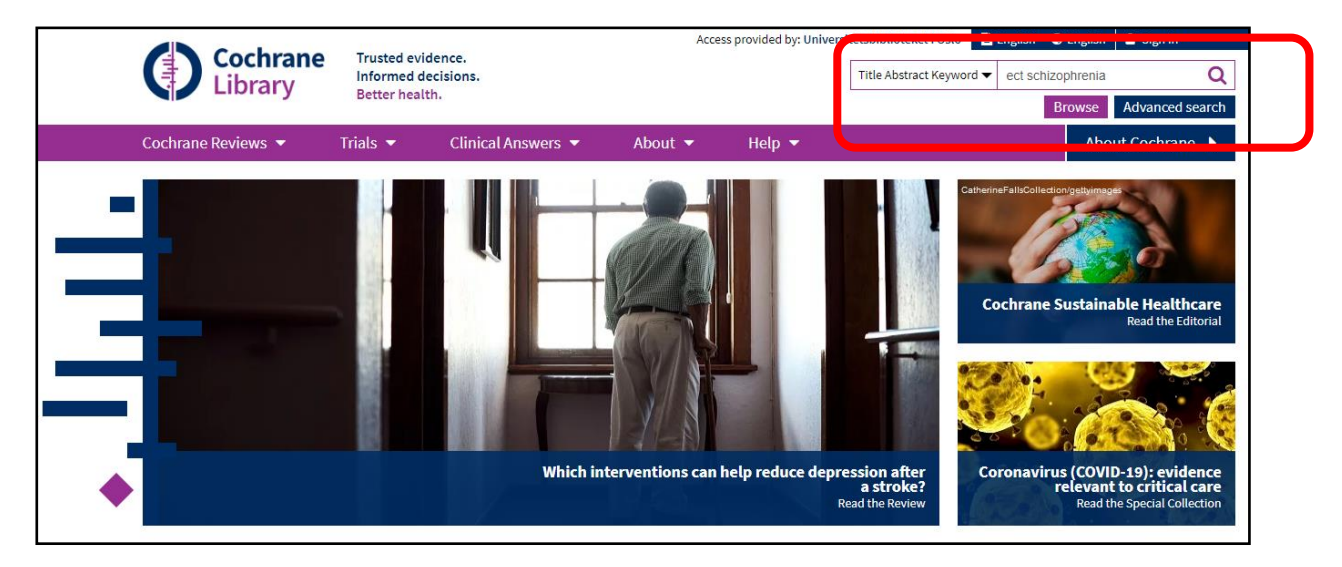

#### Avansert søking

For de fleste tilfeller, og ikke minst for komplekse problemstillinger, anbefales det å bruke Advanced Search.

| Cochran<br>Library    | e Trusted eviden<br>Informed decis<br>Better health. | ce.<br>ions.              |                   |          | Title Abstract Keyword 🗸 | Brow e  | Advanced search     |
|-----------------------|------------------------------------------------------|---------------------------|-------------------|----------|--------------------------|---------|---------------------|
| Explore new Cochrane  | Library features here.                               | Clinical Answers 👻        | Adout 👻           | неір 🔻   |                          | hood    | ×                   |
|                       |                                                      |                           |                   |          |                          |         |                     |
| 1 Title Abstract Keyw | vord 🔻 "celecoxib                                    | n                         |                   |          |                          |         |                     |
| ■ OR ▼ Title          | Abstract Keyword 🔻                                   | NSAID                     |                   |          |                          |         |                     |
| - OR -                | 2 Keyword -                                          | "non-steroidal anti-infla | ammatory drug"    |          |                          |         |                     |
| ■ OR ▼ Title          | Abstract Keyword 🔻                                   | nonsteroidal NEXT and     | iinflammatory NEX | T drug   |                          |         |                     |
| (Word variations have | e been searched)                                     |                           | T                 | Search 3 | → Send to search         | manager | <b>Q</b> Run search |

- 1. Ved å avgrense søket til feltet «Title, Abstract, Keywords», kan du spisse søket mer og unngå irrelevante treff.
- 2. Sjekk alternativene med rullegardinen der det er mulig.
- 3. Søk én logisk enhet/emne av gangen (PICO), og overfør søkeresultatet til Search Manager.

#### MeSH-søk

Cochrane Library bruker samme emneordssystem som Medline (MeSH). For fullstendige søk er det viktig å søke MeSH-termer i tillegg til relevante synonymer.

Når du søker opp MeSH termen din vil du se emne-trærne der termen forekommer, og du vil se underliggende, mer spesifikke termer. Du kan velge om du vil søke alle trærne og/eller om du vil søke underliggende termer. Når vi søker på underliggende termer kaller vi det explode. Er du usikker på om du skal ha med underliggende termer, så velger du Explode. Velg term og klikk "Add to Search Manager" for å få MeSH termen med i søket ditt.

| Search Search manager Medical terms (MeSH)                                                                                                    |                 | CO search <sup>BETA</sup>                                                                                                    | top2                | View saved searches     Search help                                                         |
|----------------------------------------------------------------------------------------------------|-----------------|----------------------------------------------------------------------------------------------------|---------------------|---------------------------------------------------------------------------------------------|
| Search manager lets you add unlimited search lines, vi                                                                                                    | ew re:          | Select subheadings / qualifiers                                                                                                    | ton?                | e search box).                                                                              |
| Definition<br>Osteoarthritis - A progressive, degenerative joint di<br>process but from biochemical changes and biomech<br>Thesaurus Matches                                                                         | sease,<br>anica | the most common form of arthritis, especially in older per-<br>stresses affecting articular cartilage. In the foreign literatu<br>MeSH Trees                          | rsons.<br>ure it is | The disease is thought to result not from the aging soften called osteoarthrosis deformans. |
| Exact Term Match<br>Osteoarthritis<br>Synonyms: Osteoarthrosis Deformans; Degenerative<br>Arthritis; Osteoarthroses; Arthritides, Degenerative;<br>Degenerative Arthritides; Osteoarthrosis;                         | ^               |                                                                                                    |                     | - MeSH descriptor: Osteoarthritis - Explode all trees Add to search manager                 |
| Osteoarthritides; Arthritis, Degenerative; Arthrosis;<br>Arthroses<br>Phrase Matches                                                                                                    | l               | Musculoskeletal Diseases [+11]<br>Joint Diseases [+26]<br>Arthritis [+12]<br>Arthritis, Experimental                                                                  |                     | Trials 7351<br>Cochrane Reviews 61                                                          |
| Osteoarthritis, Spine<br>Synonyms: Spine Osteoarthritis; Osteoarthritis of Spine;<br>Osteoarthritis of the Spine; Osteoarthritis, Spinal; Spinal<br>Osteoarthritis; Osteoarthritis, Lumbar; Lumbar<br>Osteoarthritis | ~               | Arthritis, Infectious [+1]<br>Arthritis, Juvenile<br>Arthritis, Psoriatic<br>Arthritis, Rheumatoid [+6]<br>Chondrocalcinosis [+1]<br>Gout [+1]<br>Osteoarthritis [+3] |                     | Save search View results                                                                    |
|                                                                                                    |                 | Osteoarthritis, Hip                                                                                                    |                     |                                                                                             |

| Search     | Search manager  | Medical terms (MeSH)           | PICO search <sup>BETA</sup> |                      |                   |                         |                       |
|------------|-----------------|--------------------------------|-----------------------------|----------------------|-------------------|-------------------------|-----------------------|
|            |                 |                                |                             |                      | 🖺 Save this searc | ch ▼                    | hes ? Search help     |
| +          |                 |                                |                             |                      |                   |                         | Print                 |
| - +        | #1 ("osteoarthr | itis"):ti,ab,kw                |                             |                      |                   | S▼                      | Limits 17358          |
|            | (Word variatio  | ons have been searched)        |                             |                      |                   |                         |                       |
| - +        | #2 (celecoxib): | i,ab,kw OR (NSAID):ti,ab,kw OR | non-sterodial anti-inflamma | atory drug):ti,ab,kw |                   | S▼                      | Limits 8175           |
|            | (Word variatio  | ons have been searched)        |                             |                      |                   |                         |                       |
| - +        | #3 #1 and #2    |                                |                             |                      |                   |                         | Limits 1516           |
| 🗙 Clear al |                 |                                |                             |                      | 2                 | 3                       | ighlight orphan lines |
|            |                 |                                |                             |                      | 🖺 Save this searc | ch 🔻 👁 View saved searc | hes ? Search help     |

- 1. Kombinér elementene i søkestrategien i Search Manager ved å skrive # pluss nummer på søkelinje (Se også søketips side 9).
- 2. Lagring av mer komplekse søkestrategier krever innlogging. Velg Save this search og gi søkestrategien et navn. Skriv eventuelt en kommentar. Klikk Save Strategy, og kryss av for «Alerts» for automatiske oppdateringer på søket til egen e-post. Du kan også lagre enklere søk via Search-fanen. Klikk Save search og søket blir lagret. For å hente opp søket klikk View saved searches og Load.
- 3. Når du klikker på **View Saved searches** har du flere muligheter, blant annet kan du velge og dele søket via mail med **Share Strategy**-symbolet Soutaker aktiverer søket direkte via klikkbar lenke. Skal mottaker også lagre søket kreves ny pålogging.

#### Avansert søking direkte i Search Manager

Du kan skrive inn søkeordene direkte inn i Search Manager dersom du foretrekker det. F.eks.

#### [mh ^"Pediatric Obesity"] - kontrollert emneord

[mh "Pediatric Obesity"] - kontrollert emneord, eksploded

(celecoxib or NSAID or "non stereodial anti flammatory drug"):ti,ab,kw – tittel, abstract og keyword

Merk deg at funksjonen "Word variations will be searched", deaktivers når du skriver inn søkeordene direkte i Search Manager (se søketips).

Keyword betyr søk etter forekomst av søkeordet i MeSH-registeret. Dersom du har med alle relevante MeSH-termer i MeSH-søket, kan du vurdere å bare søke i tittel og abstract - :ti,ab

#### **PICO** search

De fleste Cochrane Reviews som er publisert etter 2015, har en PICO knyttet til seg, med ord fra en kontrollert emneordsliste. I PICO search kan du søke etter elementer i disse PICO-skjemaene. Du må definere hvilken del av PICO-skjemaet søkeordet skal stå.

#### Søkeresultat

Søkeresultatet listes fordelt etter delbase. Du kan avgrense ytterligere i venstre kolonne. Sortering etter relevans er standard, men kan endres i nedtrekksmenyen. Du kan eksportere valgte referanser til tekstfil eller EndNote. Lagre filen og følg anvisningene i dialogboksene.

|                           | Cochrane Review      | vs Cochrane Protocols                                                                    | Trials<br>1044 | Editorials<br>0 | Special Collections<br>0 | Clinical Answers<br>4 | Other Reviews |  |
|---------------------------|----------------------|------------------------------------------------------------------------------------------|----------------|-----------------|--------------------------|-----------------------|---------------|--|
| Filter your results       | 30 Cochrane R        | eviews matching "#3 - #                                                                  | #1 and #       | 2"              | r.                       |                       |               |  |
| Date 🚺                    | Cochrane Databa      | se of Systematic Reviews                                                                 |                |                 |                          |                       |               |  |
| Publication date          | Issue 9 of 12, Septe | mber 2020                                                                                |                |                 |                          |                       |               |  |
| The last 3 months0        | Select all (30)      | Export selected citation(s)                                                              | Show           | w all previews  |                          |                       |               |  |
| The last 6 months 0       | Order by Relevan     | Order by Relevancy  Results per page 25                                                  |                |                 |                          |                       | •             |  |
| The last 9 months 0       | 1 🗌 Celeo            | 1 Celecoxib for osteoarthritis                                                           |                |                 |                          |                       |               |  |
| The last year0            | Livia P              | Livia Puljak, Ana Marin, Davorka Vrdoljak, Filipa Markotic, Ana Utrobicic, Peter Tugwell |                |                 |                          |                       |               |  |
| The last 2 years          | Interve<br>Show      | Intervention Review 22 May 2017 Free access Show preview                                 |                |                 |                          |                       |               |  |
| Custom Range:             |                      |                                                                                          |                |                 |                          |                       |               |  |
| dd/mm/yyyy to  dd/mm/yyyy | 2 🗆 🛛 Aceta          | minophen for osteoar                                                                     | thritis        |                 |                          |                       |               |  |
| Apply Close               | Tanve                | er Towheed, Lara Maxwell, Ma                                                             | ria Judd, M    | lichelle Catton | , Marc C Hochberg, Georg | e A Wells             |               |  |
| Арру Сцеа                 | Interve              | ntion Review 25 January 20                                                               | 006            |                 |                          |                       |               |  |

#### Se på en Cochrane Review

Fra trefflisten lenker titlene enten til fulltekst eller til abstrakt. Cochrane Review-artikkelen følger i fulltekst etter innledningen dersom du har fullteksttilgang. Bruk hurtig-lenkene til høyre i skjermen for tilgang til spesifikk informasjon. Alle nye Cochrane Reviews inneholder «Summary of findings» som viser resultatene i tabellform.

| Cochrane Database of Systematic Reviews Review - Intervention                                                                           |                       |                            |            |             |
|----------------------------------------------------------------------------------------------------|-----------------------|----------------------------|------------|-------------|
| Celecoxib for osteoarthritis                                                                                                    | 🔀 Down                | load PDF                   |            | •           |
| S Livia Puliak Ana Marin Davorka Vrdoljak Filina Markotic Ana Utrohicic Deter Tugwell Authors' declarations of interest                 |                       | A Cite thi                 | is Review  |             |
| Version published: 22 May 2017 Version history                                                                                          | erint                 | ¶1<br>Comment              | Share      | +<br>Follow |
| https://doi.org/10.1002/14651858.CD009865.pub213<br>Collapse all Expand all                                                             | (Am) scor             | 0 119                      | Cited in 3 | guidelines  |
| Abstract                                                                                                    | Conten                | ts                         |            |             |
| Available in English   Español   فارسی   Français   简体中文                                                                                | Abstract              |                            |            |             |
| Background                                                                                                    | Plain lan<br>Authors' | guage summa<br>conclusions | ary        |             |
| Osteoarthritis (OA) is the most common form of arthritis and is caused by degeneration of the joint cartilage and growth of new         | Summar                | y of findings              |            |             |
| bone, cartilage and connective tissue. It is often associated with major disability and impaired quality of life. There is currently no | Backgrou              | und                        |            |             |
| consensus on the best treatment to improve OA symptoms. Celecoxib is a selective non-steroidal anti-inflammatory drug (NSAID).          | Objective             | es                         |            |             |
| Objectives                                                                                                    | Methods               |                            |            |             |
| Objectives                                                                                                    | Results               |                            |            |             |
|                                                                                                    | Discussio             | on                         |            |             |

Du kan også finne Cochrane Reviews på spesifikke fagområder dersom du under **Cochrane Reviews** i menyen velger **Browse Reviews**.

#### Søketips

Rasjonaliser søket og behold kontrollen over søkestrategien ved bruk av tilgjengelige operatorer.

#### Bolske operatorer og bruk av paranteser

| Søk på                          | Resultat                                                                                                    |
|---------------------------------|----------------------------------------------------------------------------------------------------|
| lumbago                         | Finner alle dokumenter som inneholder denne termen                                                           |
| lumbago OR sciatica             | Finner alle dokumenter som inneholder enten begge, eller den ene eller den andre termen                      |
| lumbago AND sciatica            | Finner alle dokumenter som har begge disse søkeordene                                                        |
| (bed AND (lumbago OR sciatica)) | Finner alle dokumenter som har enten begge søkeordene bed og lumbago, eller begge søkeordene bed og sciatica |

#### Søk på fraser og bruk av nærhetsoperatorer

| Søk på               | Resultat                                                       |
|----------------------|----------------------------------------------------------------|
| "low back pain"      | Eksakt match. Søkeordene står ved siden av hverandre i denne   |
|                      | rekkefølgen i dokumentet. Søkeordene kan ikke trunkeres.       |
| back NEXT pain       | Finner dokumenter der søkeordene står ved siden av hverandre,  |
|                      | i denne rekkefølgen. Søkeordene kan trunkeres.                 |
| malaria NEAR fever   | Finner dokumenter der søkeordene står med seks eller færre     |
|                      | ord i mellom. Søkeordene kan trunkeres                         |
| malaria NEAR/3 fever | Finner dokumenter der søkeordene står med to eller færre ord i |
|                      | mellom. Tallet angir hvor mange ord som kan være mellom        |
|                      | søkeordene, og antallet kan endres. Søkeordene kan trunkeres.  |

#### Bindestreker, apostrofer og bokstaver

| Søk på                     | Resultat                                               |
|----------------------------|--------------------------------------------------------|
| short-wave                 | Bindestrek og apostrof behandles som mellomrom. Søk på |
|                            | short-wave og "short wave " gir samme resultat.        |
| Store eller små bokstaver? | Valgfritt. Har ingen betydning for søket               |

#### Trunkering

| Søk på      | Resultat                                                            |
|-------------|---------------------------------------------------------------------|
| injur*      | Trunkering. Søker på ordstammen, dvs. gir treff på injury,          |
|             |                                                                     |
| hyp*tension | Erstatter flere tegn innenfor et ord. Finner både hypertension og   |
|             | hypotension                                                         |
| *natal      | Finner alle dokumenter som inneholder både prenatal og              |
|             | antenatal                                                           |
| down?       | Erstatter null eller ett tegn, dvs. gir treff på down og downs. Kan |
|             | også brukes innenior et ord.                                        |

#### "Word variations will be searched" (OBS: Deaktiveres dersom du søker direkte i Search Manager)

| Søk på              | Resultat                                                   |
|---------------------|------------------------------------------------------------|
| Randomize/randomise | Vanlige stavevarianter søkes automatisk, f.eks. britisk og |
|                     | amerikansk                                                 |
| Child/children      | Entall og flertallsformer søkes automatisk.                |
| "drug"/drugs"       | Anførselstegn skrur av automatisk entall/flertalls-match.  |

#### Søk direkte i Search Manager

| Søk på                                      | Resultat                                                                                                    |
|---------------------------------------------|----------------------------------------------------------------------------------------------------|
| [mh ^"Pediatric Obesity"]                   | Kontrollert emneord, ikke eksploded                                                                                                    |
| [mh "Pediatric Obesity"]                    | Kontrollert emneord, eksploded                                                                                                    |
| (bed AND (lumbago OR<br>sciatica)):ti,ab,kw | Tittel, abstract og keyword. Merk deg at "Word variations will be<br>searched" deaktiveres. Vær også obs på at keyword betyr søk<br>etter forekomst av søkeordet i MeSH-registeret. Dersom du har<br>med alle relevante MeSH-termer i MeSH-søket, kan du vurdere<br>å bare søke i tittel og abstract - :ti,ab. |

#### Kombinering av søkelinjer

| Søk på                | Resultat                                              |
|-----------------------|-------------------------------------------------------|
| {AND #1-#4}           | Søker #1 and #2 and #3 and #4                         |
| {OR #1-#4}            | Søker #1 or #2 or #3 or #4                            |
| {AND #1,#7,#9}        | Søker #1 and #7 and #9                                |
| {AND #1-#4,#9}        | Søker #1 and #2 and #3 and #4 and #9                  |
| {OR #1-#4,#9,#11-#13} | Søker #1 or #2 or #3 or #4 or #9 or #11 or #12 or #13 |